## Do NOT proceed to payment and final submission of an online I-765 application until:

- You have reviewed the directions below and those in the online I-765
- You have uploaded into the iHawk "STEM Extension Request" the I-765 draft snapshot PDF from the "Your Application Summary" section after digitally signing near the end of the online process.
- You have received a NEWLY UPDATED STEM I-20 through the iHawk process and uploaded a signed scan of it into the "Form I-20" section on the "Evidence" tab of the online I-765.

# File the Online I-765 for STEM 24 Month Extension

To learn how to create a USCIS Online Account go to <u>https://www.uscis.gov/file-online/how-to-create-a-uscis-online-account</u> for a preview of the account setup process. Then go to <u>https://www.uscis.gov/i-765</u> and scroll down to the blue "File Online" link to set up an initial USCIS online account or log in to a previously set up account. The directions below address some basic items in the online I-765 process. STEM applicants must also complete with their employer a I-983 form (<u>https://studyinthestates.dhs.gov/stem-opt-hub/additional -resources/form-i-983-overview</u>) but this form will not need to be uploaded into the online I-765 application even though it is a requiredupload for the iHawk STEM I-20 request. For further questions visit an ISSS advisor during a Zoom or in-person advising session during walk-in hours.

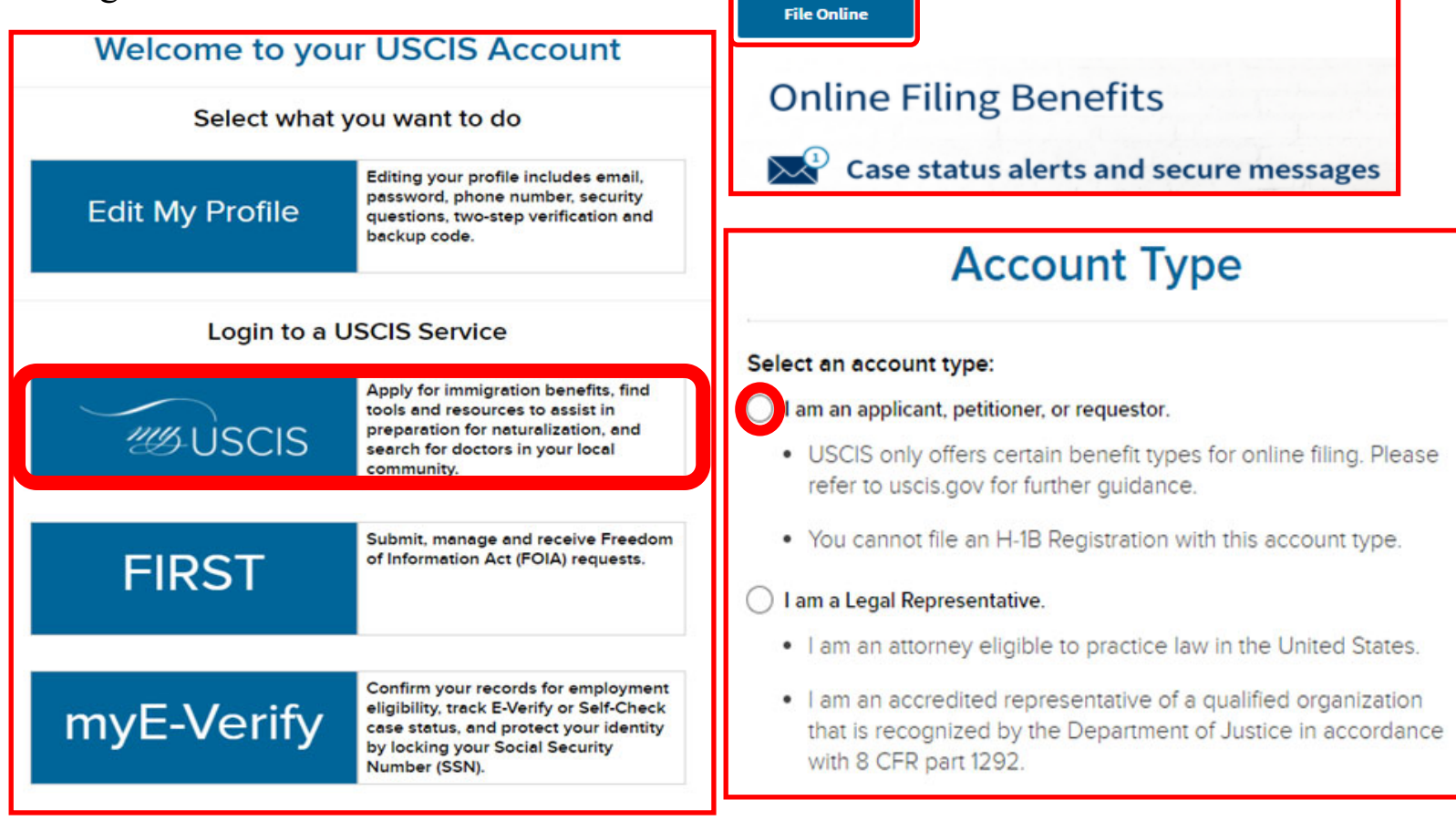

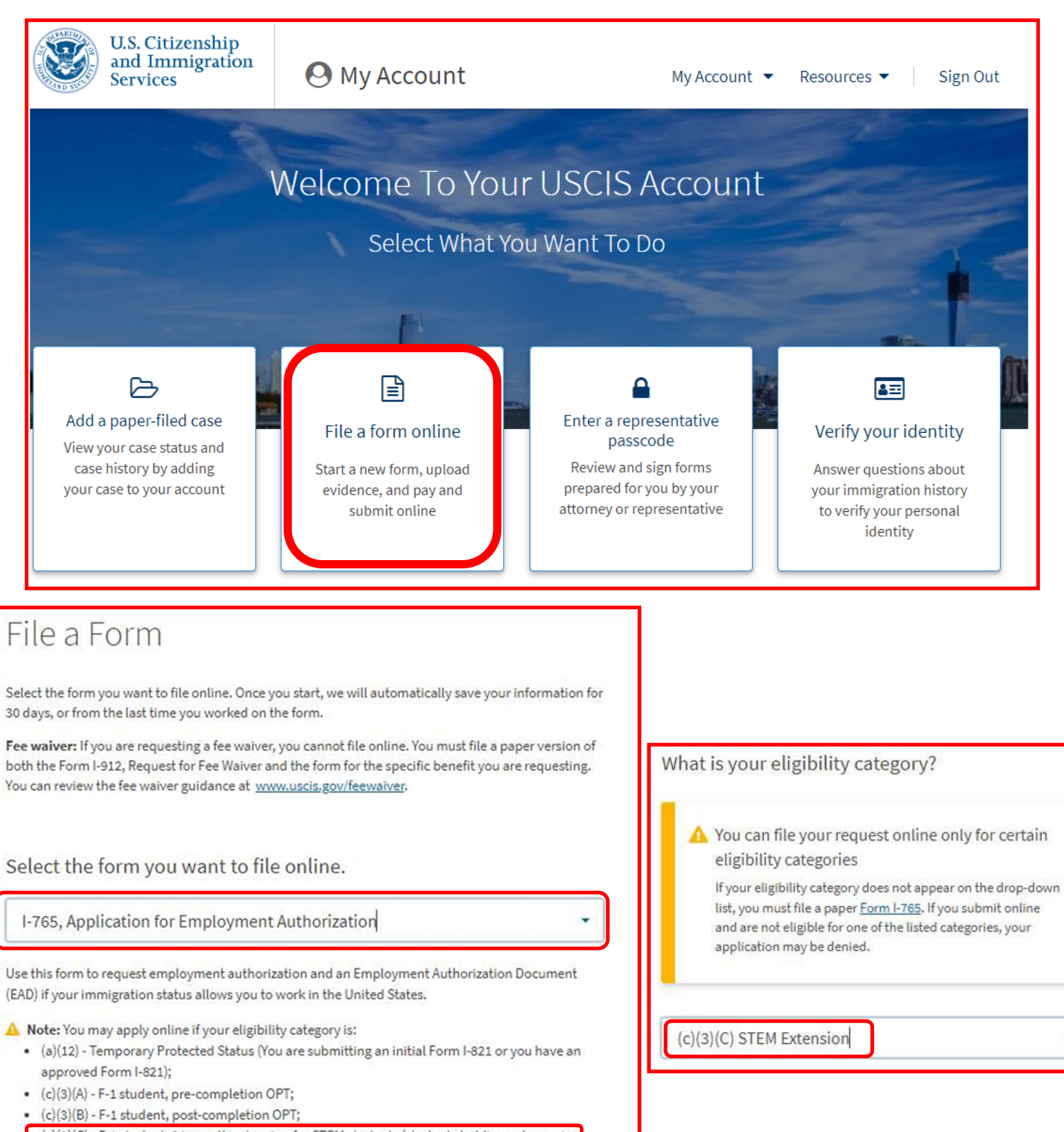

- (c)(3)(C) F-1 student, 24-month extension for STEM students (students holding a degree in science, technology, engineering, or mathematics);
- (c)(11) Parole;
- (c)(19) Temporary Protected Status (You have a pending Form I-821); or
- (c)(33) Consideration of Deferred Action for Childhood Arrivals (DACA) (You must have a pending or approved Form I-821D in order to file Form I-765).

All other applicants must submit a paper Form I-765.

Start form

# Employment Authorization

Additional Information Review and Submit

#### What is your eligibility category?

You can file your request online only for certain eligibility categories

If your eligibility category does not appear on the drop-down list, you must file a paper <u>Form I-765</u>. If you submit online and are not eligible for one of the listed categories, your application may be denied.

(c)(3)(C) STEM Extension

What is your degree?

What is your employer's name as listed in E-Verify?

What is your employer's E-Verify company identification number or a valid E-Verify client company identification number?

In this section list your Degree Level first and then list the CIP code that is in the third section of the first page of your current I-20. That CIP code should also be listed on the STEM eligible list of the site below. Examples of how this should appear are below. If you are basing your STEM application on STEM degree earned prior to your most recent degree earned from the U of Iowa, please visit ISSS walk-ins to speak with an advisor.

Examples:

"MS, 52.1399" "PhD, 11.0101" "BS, 11.0701" <u>https://www.ice.gov/doclib/sevis/pdf/</u> <u>stemList2022.pdf</u>

To complete these fields you must obtain both the E-verify Number and the Employer Name as it is listed in the E-verify system. The E-verify number is a number from with 4 to 7 digits and is different from the EIN number requested in the Form I-983. Please contact your employer to get their E-Verify Number and Name as listed in the E-Verify system: https://www.e-verify.gov/

| 1                                                                     | 10 4                                                                                                    | _                                                                                                    |                                                                                                    |                           |                                                |
|-----------------------------------------------------------------------|----------------------------------------------------------------------------------------------------|----------------------------------------------------------------------------------------------------|----------------------------------------------------------------------------------------------------|---------------------------|------------------------------------------------|
| I-765, Applic<br>Employmen                                            | ation for<br>t<br>n                                                                                               |                                                                                                    |                                                                                                    |                           |                                                |
| Autionzatio                                                           |                                                                                                    | What is your re                                                                                                    | eason for applying?                                                                                                    |                           |                                                |
| Getting Started                                                       |                                                                                                    | <ul> <li>Initial permission to accept employment</li> </ul>                                                                                                    |                                                                                                    |                           |                                                |
| Basis of eligibil<br>Reason for app<br>Preparer and in<br>information | ity<br>plying<br>nterpreter                                                                                       | <ul> <li>Replacement<br/>authorization<br/>employment<br/>Citizenship a</li> <li>Renewal of p</li> </ul>                                                                                 | t of lost, stolen, or damaged emplo<br>n document or correction of my<br>authorization document NOT DUB<br>nd Immigration Services error<br>ermission to accept employment | oyment<br>E to US         |                                                |
| About You                                                             |                                                                                                    | ~                                                                                                    |                                                                                                    | ·                         | You will have a chance                         |
| Evidence                                                              |                                                                                                    | •                                                                                                    |                                                                                                    |                           | later in the "Evidence"                        |
| Additional Infor                                                      | mation                                                                                                    | <ul> <li>Have you prev</li> </ul>                                                                                                    | viously filed Form I-765?                                                                                                    | <                         | photo or scan of your                          |
|                                                                       |                                                                                                    | O No                                                                                                    |                                                                                                    |                           |                                                |
| 5, Application for<br>bloyment<br>norization                          | Getting Starte<br>Basis of eligib<br>Reason for ap                                                                | ed A<br>Ility<br>Plying O<br>What is your current le                                                                                                    | Yes<br>No<br>gal name?                                                                                                    | List yo<br>appea          | our name exactly as it<br>rs in your passport. |
| ng Started 🗸 🗸                                                        |                                                                                                    | Your current legal name is the name on your birth certificate, unless it<br>changed after birth by a legal action such as marriage or court order. Do not<br>provide any nicknames here. |                                                                                                    |                           | lso is how your Family<br>and Given name       |
| it You<br>ur name                                                     | ^                                                                                                    | Given name (first name)                                                                                                    | Middle name                                                                                                    | should                    | d be listed on your I-20.                      |
| or contect information                                                |                                                                                                    | Family name (last name)                                                                                                    |                                                                                                    | If you a                  | answer Yes. list all varia-                    |
| en and where you were bo                                              | m                                                                                                    | a                                                                                                    |                                                                                                    | tions o                   | f names you have used, in-                     |
| vr immigration information                                            |                                                                                                    |                                                                                                    |                                                                                                    | cluding                   | nicknames (ex. Lily instead                    |
| ner information                                                       |                                                                                                    |                                                                                                    |                                                                                                    | of Liyaı                  | ng), a maiden name before                      |
| ince                                                                  | Have you used any other names since birth?<br>• Other names used may include nicknames, aliases and maiden names. |                                                                                                    | marria<br>vou mi                                                                                                    | ge, or any preterred name |                                                |
| tional Information                                                    |                                                                                                    |                                                                                                    | versity                                                                                                    | of Iowa. If you have no   |                                                |
| w and Submit                                                          | *                                                                                                    | 🔿 Yes                                                                                                    |                                                                                                    | other r                   | ames, leave blank                              |
|                                                                       |                                                                                                    | O No                                                                                                    |                                                                                                    |                           |                                                |

| I-765, Application for       |                                                                                                    |                                         |
|------------------------------|----------------------------------------------------------------------------------------------------|-----------------------------------------|
| Employment                   |                                                                                                    |                                         |
| Authorization                | How may we contact you?                                                                                                    |                                         |
| Getting Started 🗸 🗸 🗸        | Daytime telephone number                                                                                                    |                                         |
| About You 🔨                  | 1                                                                                                    |                                         |
| Yourname                     | Mobile telephone number (if any) This is the same as my daytime telephone number.                                                              |                                         |
| Your contact information     |                                                                                                    |                                         |
| Describe yourself            |                                                                                                    | Much of this page is self-explanatory.  |
| When and where you were born | Email address                                                                                                    | However, the mailing address you list   |
| Your immigration information | 111                                                                                                    | must be able to receive mail in your    |
| Other information            |                                                                                                    | hame up until your EAD is approved.     |
| Evidence 🗸 🗸                 |                                                                                                    | for a submitted and pending applica-    |
| Additional Information 🔷 🗸   |                                                                                                    | tion is problematic. If you anticipate  |
| Review and Submit 🛛 🗸        | what is your current 0.5. mailing address?                                                                                                    | moving in the months following appli    |
|                              | We will use your current mailing address to contact you throughout the<br>application process. We may not be able to contact you if you do not | moving in the months following appli-   |
|                              | provide a complete and valid address. Please provide a U.S. address only                                                                       | cation, then we recommend you list      |
|                              |                                                                                                    | the name of a trusted friend in the "In |
|                              | In care of name (if any)                                                                                                    | Care Of" field whose address you know   |
|                              |                                                                                                    | will remain valid and monitored for     |
|                              |                                                                                                    | win remain valid and monitored for      |
|                              | Address line 1                                                                                                    | more than 3 months after filing.        |
|                              | Street number and name                                                                                                    |                                         |
|                              | Address line 2                                                                                                    | Remember that government mail           |
|                              |                                                                                                    | does not forward so if you arrange      |
|                              | Anartment suite unit or floor                                                                                                    | with LISPS to have your mail forward-   |
|                              | City or town State 71P code                                                                                                    | with 03F3 to have your main forward-    |
|                              |                                                                                                    | ed to a new address, your EAD card      |
|                              | · · · · · · · · · · · · · · · · · · ·                                                                                                    | will be automatically returned to the   |
|                              |                                                                                                    | government. Speak to an ISSS advisor    |
|                              |                                                                                                    | if you have questions about this        |
|                              |                                                                                                    | if you have questions about this.       |
|                              |                                                                                                    |                                         |
|                              | Is your current mailing address the same as your                                                                                               |                                         |
|                              | physical address?                                                                                                    |                                         |
|                              | ○ Yes                                                                                                    |                                         |
|                              | O No                                                                                                    |                                         |
|                              |                                                                                                    | <b>_</b>                                |

If the mailing address above is different than where you reside physically, then you should answer "No" and be sure to list your actual physical residence at the time of submitting this application.

| What is your country of citizenship or<br>nationality?<br>List all countries where you are currently a citizen or national.<br><b>+ Add country</b><br>What is your Form I-94 Arrival-Departure Record<br>Number (if any)? | The information to corretrieved from the only our passport information the exact city or airport three letter location of help. A scanned printing just the I-94 page (not need to be uploaded if online I-765 form. So the I-94 page when look https://i94.cbp.dhs.go | mplete the fields to the left can be<br>line I-94 website below after entering<br>ation. After reviewing the "Place of ar-<br>e drop down list, if you are unsure of<br>rt where you last entered the US, the<br>code in the Travel History section may<br>out or digital picture/screenshot of<br>t the Travel history) of this site will<br>in the later "Evidence" section of the<br>do make a screenshot or printout of<br>oking up your I-94 information. |
|----------------------------------------------------------------------------------------------------|----------------------------------------------------------------------------------------------------|----------------------------------------------------------------------------------------------------|
|                                                                                                    |                                                                                                    | What is the passport number of your most recently issued passport?                                                                                                    |
| When did you last arrive in the United States?<br>List your arrival date, place of arrival, and status at arrival.<br>Date of arrival                                                                                      |                                                                                                    | What is your travel document number (if any)?                                                                                                    |
| MM/DD/YYYY                                                                                                    |                                                                                                    |                                                                                                    |
| Place of arrival         Status at last arrival         F1 - Student, Academic Or Language Program.                                                                                                    |                                                                                                    | What is the expiration date of your passport or<br>travel document?<br>MM/DD/YYYY                                                                                                    |
| If you have a vali<br>plete the information<br>the U.S. in a differ-                                                                                                    | d passport to com-<br>ation above then<br>is field blank.                                                                                                    | What country issued your passport or travel document?                                                                                                    |
| ent status and<br>changed status to F-<br>1 then the response<br>above could be<br>different.                                                                                                    |                                                                                                    | What is your current immigration status or category?                                                                                                    |
| F1—Student, Academic                                                                                                    | Or Language Program.                                                                                                    | What is your Student and Exchange Visitor<br>Information System (SEVIS) Number (if any)?<br>Use the "Additional Information" section to include all previously used<br>SEVIS numbers.                                                                                                    |

#### What is your A-Number?

I do not have or know my A-Number.

A-

## What is your USCIS Online Account Number?

Providing your unique USCIS Online Account Number (OAN) helps us manage your account. You may already have an OAN if you previously filed certain paper forms and received an Account Access Notice in the mail. You can find the OAN at the top of the notice; it is not the same as an A-Number.

I do not have or know my USCIS Online Account Number.

Has the Social Security Administration (SSA) ever officially issued a Social Security card to you?

Yes

O No

What is your Social Security number (if known)?

Do you want the SSA to issue you a Social Security card?

Yes

No

Your current OPT EAD Card contains the A-Number which consists of the digits following "USCIS#" on the front of the card

> If you applied for the 12 month OPT using the online method, you might have a USCIS Online Account Number already. Some students may not have a USCIS Online Account Number. If you do not believe you have one or if cannot locate it, the box can be checked and the field left blank.

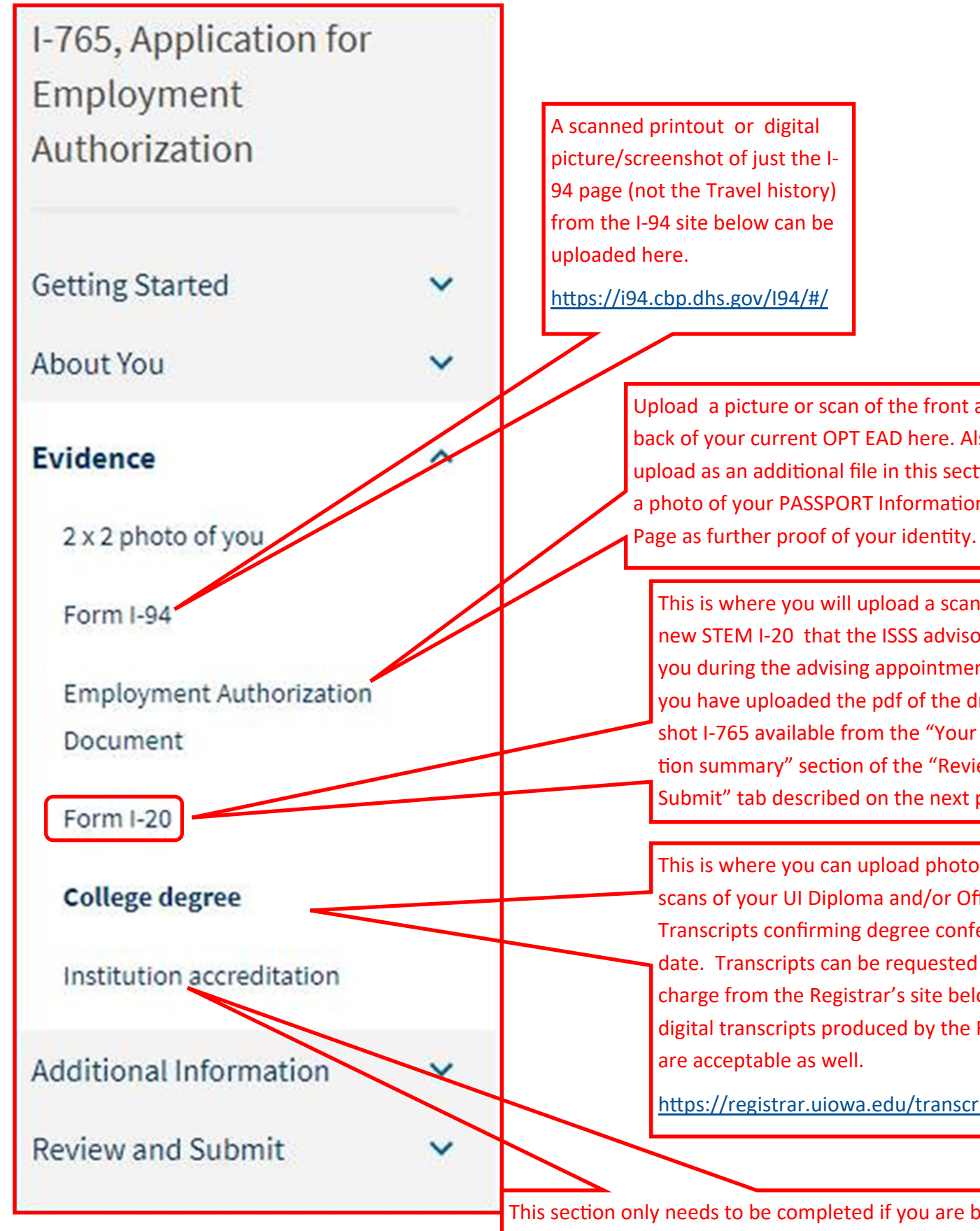

Upload a picture or scan of the front and back of your current OPT EAD here. Also, upload as an additional file in this section a photo of your PASSPORT Information

This is where you will upload a scan of the new STEM I-20 that the ISSS advisor will give you during the advising appointment after you have uploaded the pdf of the draft snapshot I-765 available from the "Your application summary" section of the "Review and Submit" tab described on the next page.

This is where you can upload photos or scans of your UI Diploma and/or Official Transcripts confirming degree conferral and date. Transcripts can be requested free of charge from the Registrar's site below and digital transcripts produced by the Registrar are acceptable as well.

https://registrar.uiowa.edu/transcripts

This section only needs to be completed if you are basing your STEM application on a STEM degree you earned prior to your most recent degree earned from the University of Iowa. Such cases are rare so speak with an ISSS advisor with questions.

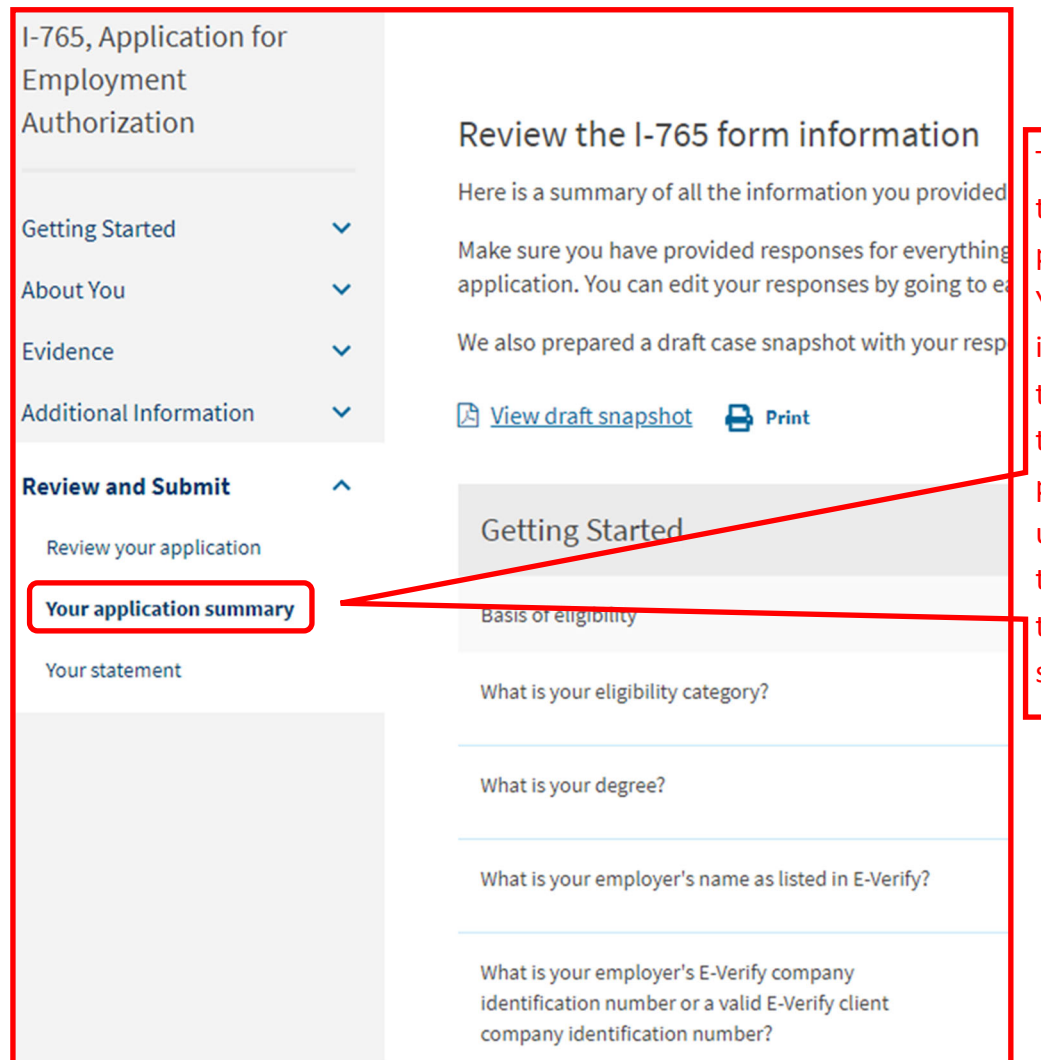

This is a screenshot of the "Your application summary" page near the end of the process in the "Review and Submit" tab. You will proceed to complete the coming "Your Statement" and "Your Signature" sections and then return directly to this "Your application summary" tab to produce the draft snapshot I-765 PDF for upload into iHawk. This will ensure that the resulting draft I-765 will have both the Statement box checked and a digital signature.

| I-765, Application for<br>Employment<br>Authorization                                                        |             | Applicant's statem                                                                                      | ient                                                                                                |
|----------------------------------------------------------------------------------------------------|-------------|----------------------------------------------------------------------------------------------------|----------------------------------------------------------------------------------------------------|
| Getting Started<br>About You<br>Evidence                                                                     | *<br>*<br>* | You must read and agree to<br>I can read and underst<br>every question and ins<br>answer to every quest | the statement below.<br>and English, and have read and<br>struction on this application, as<br>ion. |
| Additional Information                                                                                       | ~           |                                                                                                    |                                                                                                    |
| Review and Submit<br>Review your application<br>Your application summary<br>Your statement<br>Your signature | ^           | Back                                                                                                    |                                                                                                    |

#### Review and Submit

Review your application

~

Your application summary

Your statement

Your signature

Copies of any documents I have submitted are exact photocopies of unaltered, original documents, and I understand that USCIS may require that I submit original documents to USCIS at a later date. Furthermore, I authorize the release of any information from any and all of my records that USCIS may need to determine my eligibility for the immigration benefit that I seek.

I furthermore authorize release of information contained in this application, in supporting documents, and in my USCIS records, to other entities and persons where necessary for the administration and enforcement of U.S. immigration law.

I understand that USCIS may require me to appear for an appointment to take my biometrics (fingerprints, photograph, and/or signature) and, at that time, if I am required to provide biometrics, I will be required to sign an oath reaffirming that:

1) I reviewed and understood all of the information contained in, and submitted with, my application; and

 All of this information was complete, true, and correct at the time of filing.

I certify, under penalty of perjury, that all of the information in my application and any document submitted with it were provided or authorized by me, that I reviewed and understand all of the information contained in, and submitted with, my application and that all of this information is complete, true, and correct.

I have read and agree to the applicant's statement

You must provide your digital signature below by typing your full legal name. We may deny your application if you do not completely fill out this application or fail to submit required documents. We will record the date of your signature with your application.

Next

Check the box and type your name to sign it digitally. Directly after clicking "Next" click on the "Your Application Summary" section link described in our next slide below. There you can produce and save the draft snapshot I-765 to be uploaded in the iHawk STEM I-20 request. Do not proceed to payment and final submission until you have met with an ISSS advisor during walk-ins and uploaded a scan of your new signed STEM I-20 into the "Form I-20" link of the evidence tab.

Back

#### I-765, Application for Employment Authorization

| Getting Started          | ~ |  |  |  |
|--------------------------|---|--|--|--|
| About You                | ~ |  |  |  |
| Evidence                 | ~ |  |  |  |
| Additional Information   | ~ |  |  |  |
| Review and Submit        | ^ |  |  |  |
| Review your application  |   |  |  |  |
| Your application summary |   |  |  |  |
| Your statement           |   |  |  |  |
|                          |   |  |  |  |
|                          |   |  |  |  |
|                          |   |  |  |  |
|                          |   |  |  |  |

### Review the I-765 form information

Here is a summary of all the information you provided Make sure you have provided responses for everything application. You can edit your responses by going to a We also prepared a draft case snapshot with your resp

🔉 <u>View draft snapshot</u>

**Getting Started** 

Basis of eligibility

What is your eligibility category?

What is your degree?

What is your employer's name as listed in E-Verify?

What is your employer's E-Verify company identification number or a valid E-Verify client company identification number? Download this PDF and ensure that it contains a digital signature on the 3rd page. Upload this draft I-765 along with a scan of the completed I-983 form into the iHawk STEM I-20 request. Visit ISSS walk-ins to receive your STEM I-20. Sign the I-20 and upload a scan of it into the Form I-20 link of the Evidence tab. Then proceed to payment and final submission of your online I-765.